## Ethernet Connection to the Scale - In Motion Character

Last Modified on 04/02/2025 11:34 am CDT

When using an Ethernet connection and weights are to be manually entered with the Handbook 44 requirement enabled, select the *Disallow capture of Invalid / In Motion Weights* option on the *Grain Scale Interface / Setup / Scale Interface Configure* window. Use a character included in every string, such as L (ASCII code 76), for the *Comma Delimited List of Valid Weight Ascii Codes* textbox.

When the *Disallow capture of Invalid / In Motion Weights* option is not selected, the scale interface displays an asterisk (\*).

| Scale Interface Configure                                                                                                    | ×      |
|----------------------------------------------------------------------------------------------------|--------|
| Scale to Configure Scale 1 ~                                                                                                    |        |
| Ticket<br>Counter       Document Type       Use Older Windows Serial<br>Component <default location="">       02h         Setup Document Type Counters       Enable Split Weighing       <default commodity="">       Corr         Default Cash Price        <default bin="">          Scale Port       IP Address       Port Number       Scale Name         Ethernet       10.100.100.252       4660       Scale 1         ✓ Verify Each Ticket on Direct Transfer       Read Scale Indicator Twice Before Update</default></default></default> | ISO n  |
| Scale Char                                                                                                    | ~      |
| ✓ Disallow Capture of Invalid / In Motion Weights         Position of Valid Weight         6       Comma Delimited List of Valid Weight ASCII Codes         76         Disallow Capture of Weight When Not in Scale Gross Mode         Position of Valid Mode         0       Comma Delimited List of Valid         Flag from Start Char                                                                                                    |        |
| Setup Weights Per Axle List Grade Factors Save                                                                                                    | Cancel |

If debugging the scale using the ASCII code, count the number of characters from the *Start Char* to the ASCII code value. Enter that number in the *Position of Valid Weight Flag from Start Char* field.

| cale Interface Conf      | figure                   |                    |                 |                                                                            |                                                          |           |        |
|--------------------------|--------------------------|--------------------|-----------------|----------------------------------------------------------------------------|----------------------------------------------------------|-----------|--------|
|                          |                          | Scale to Co        | nfigure         |                                                                            |                                                          |           |        |
|                          |                          | Scale 1            | ~               |                                                                            |                                                          |           |        |
| Soala o                  | 0.1                      |                    |                 |                                                                            |                                                          |           |        |
| General I                | Printer                  |                    |                 |                                                                            |                                                          |           |        |
| Ticket Docum             | ment Type                | V Use Older V      | Vindows Ser     | rial <c< td=""><td>Default Locatio</td><td>n&gt; 02M</td><td>ISO</td></c<> | Default Locatio                                          | n> 02M    | ISO    |
| Setup Docum              | ant Type Counters        |                    |                 | <de< td=""><td>fault Commodit</td><td>y&gt; Corr</td><td>1</td></de<>      | fault Commodit                                           | y> Corr   | 1      |
| Setup Docum              | ient type counters       | Enable Split       | Weighing        |                                                                            | <default bir<="" td=""><td>1&gt;</td><td></td></default> | 1>        |        |
| Default Ca               | ash Price                |                    |                 |                                                                            |                                                          |           |        |
| Scale Port IP            | PAddress                 | Port Number        |                 | _                                                                          | Scale Name                                               |           |        |
| Ethernet $\checkmark$ 10 | 0.100.100.252            | 4660               |                 | Sc                                                                         | cale 1                                                   |           |        |
| Verify Each Ti           | icket on Direct Trans    | fer                |                 |                                                                            |                                                          |           |        |
| Read Scale Or            | nly When Capture Bu      | utton Is Pressed   | Read S          | Scale Indica                                                               | tor Twice Befo                                           | ore Updat | ing    |
| Scale Char 2             | 2 Scale                  | Char Is ASCII Code | Change          | e Color Wh                                                                 | ile Reading Sca                                          | ale       |        |
| Start Char 3             | 3 Close Del              | ау                 | Scale Read      | d Method                                                                   | Standard                                                 |           | $\sim$ |
| Num Char 6               | 6 3                      | $\sim$             | Scale 8         | Break is >=                                                                | 10                                                       |           |        |
| End Char 1               | 10 End Cl                | har Is             | Close F         | Port on Tim                                                                | er Stop                                                  |           |        |
| Timer Interval           |                          | Code               | Reset           | Port on Cou                                                                | unter Maxed                                              |           |        |
| (milliseconds)           | 500                      |                    | Scale Cour      | ntar Ovarriv                                                               | do 400000                                                |           |        |
| Min. Buffer Size         | 15                       |                    | Scale Coul      | inter overnik                                                              |                                                          |           |        |
| Debug Scale              |                          |                    | Maximum C       | Capture We                                                                 | ight 9999999                                             | )         |        |
| Disallow Cap             | oture of Invalid / In Mo | otion Weights      |                 |                                                                            |                                                          |           |        |
| Position of Vali         | lid Weight 6             | Comma De           | limited List of | f 76                                                                       |                                                          |           |        |
| Thay from St             |                          | valia vveigitt     |                 |                                                                            |                                                          |           |        |
| Disallow Capt            | ture of Weight When      | Not in Scale Gross | Mode            |                                                                            |                                                          |           |        |
| Flag from Start          | t Char                   | Scale Mode         | ASCII Codes     |                                                                            |                                                          |           |        |
|                          |                          |                    |                 |                                                                            |                                                          |           |        |
|                          |                          |                    |                 |                                                                            |                                                          |           |        |
|                          |                          | Setup Weights Per  | Axle Li         | st Grade Fa                                                                | actors Sa                                                | ve        | Cance  |
|                          |                          |                    |                 |                                                                            |                                                          |           |        |

When not using the ASCII code, the Position of Valid Weight Flag from Start Char is the same as the Start Char.